# ••• verifone

https://verifone.cloud/docs/online-payments/pay-link/customer-catalog Updated: 21-Mar-2025

## **Customer catalog**

## Overview

The **Customer Catalog** feature allows merchants to add and edit customer information, making it easily reusable while creating Pay By Links. This saves a lot of time and effort while creating the payment link.

This feature is available only on request. If you are interested in using the *Customer Catalog*, contact your Verifone representative.

## Availability

To check which roles can add / edit / remove a customer or see the customer catalog list check our <u>Users and</u> merchants roles documentation.

#### Add new customer

To be able to reuse the customer information while creating a Pay by Link, follow the below steps to create the customer and store it in Verifone Central.

1. Go to **Commerce** > *Payment tools* > **Customer Catalog**.

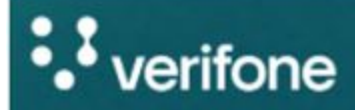

Commerce

### Commerce

Optimize commerce operations with a comprehensive suite of payment tools, designed to streamline transactions and maximize revenue. Stay on top of financial performance with detailed reporting on sales and revenue, and never miss a payment with reliable payment deliverables. Reporting

Payments Dashbo

Orders/Transactio

**3D Secure Authen** 

Settlements

**Report Scheduler** 

**Generated Report** 

Audit Log

2. Click on **Add new customer**.

| Customer Catalog                   |  |
|------------------------------------|--|
| Type email address or phone number |  |
| Organizations V                    |  |

3. Fill in the mandatory fields in the *General Information* page, to proceed in creating the customer and click on **Continue**.

- First Name: enter the customer's first name.
- Last Name: enter the customer's last name.
- **Organization**: select the organization where the customer will be created.
- **Email**: enter the customer's email address.

|                    | General Information   |  |
|--------------------|-----------------------|--|
| General In         | formation             |  |
| First Name         |                       |  |
| John               |                       |  |
| Organization       |                       |  |
| Parent             |                       |  |
| Phone (optional)   |                       |  |
| +44 🗸              | Example: 07400 123456 |  |
| Company Name       | (optional)            |  |
|                    |                       |  |
| Identifier (option |                       |  |
|                    | αι                    |  |
|                    |                       |  |
|                    |                       |  |

4. Complete the *Billing/Shipping Address* page and select **Continue**.

If the shipping address is the same as the billing address, you can leave the toggle button **Same as Billing Address** enabled.

| General Information                       |                           |  |
|-------------------------------------------|---------------------------|--|
| Billing Address                           |                           |  |
| First Name                                | Last Name                 |  |
| John                                      | Doe                       |  |
| Address Line 1                            | Address Line 2 (optional) |  |
|                                           |                           |  |
| Zip Code                                  | City                      |  |
|                                           |                           |  |
| Country                                   | State/Province/Region     |  |
| United Kingdom of Great Britain and North | × ▼) (                    |  |

5. Review the details entered and click on Save & Close.

| General Information                             | Billing Address               |
|-------------------------------------------------|-------------------------------|
| First Name Jo                                   | nn First Name                 |
| Last Name De                                    | De Last Name                  |
| Email Address John.Doe@test.co                  | m Address Line 1              |
| Entity ID 76e84daa-c954-4c6a-8f7<br>09758c07866 | 7f- City<br>59 State/Province |
|                                                 | Zip Code                      |
|                                                 | Country                       |

6. The newly created customer will be displayed in the customer catalog list, when searching for it and after applying the relevant filters.

| Customer Ca          | atalog       |              |
|----------------------|--------------|--------------|
| John.Doe@test.com    |              |              |
| Organizations (+1) 🗸 | Clear filter |              |
| First Name           | Last Name    | Phone Number |
| John                 | Doe          | æ            |
| Results per page 10  | ^            |              |

#### Edit an existing customer

You can edit the details for an already added customer, by following the below steps.

The *Organization* and *Email* fields cannot be edited, and the customer needs to be created again under the new/updated organization or with the new/updated email address. For any organization the email address needs to be unique.

From the *Customer Catalog* list, select the customer for which the details need to be updated. Once the information is updated click on **Save & Close**. You can search for the customers using the email address or phone number.

Customer Catalog edit Details

You can switch between the Details and Billing/Shipping tabs, to update the required information.

Customer Catalog edit Billing/Shipping

## Add customer details in Pay by Link

In the *Create payment link* page, when <u>creating the payment link</u>, select the **Add customer address** details to expand the customer details fields.

| •             |  |
|---------------|--|
|               |  |
|               |  |
|               |  |
|               |  |
|               |  |
|               |  |
|               |  |
| $\mathcal{I}$ |  |
|               |  |
|               |  |
| _             |  |
|               |  |
|               |  |
|               |  |
|               |  |

Search for the customer, by email or phone number and the details will prepopulate in their respective fields.

|                                                                                                    | 2                                                                                                    |
|----------------------------------------------------------------------------------------------------|----------------------------------------------------------------------------------------------------|
| Details                                                                                                    |                                                                                                    |
| First Name                                                                                                    | Last Name                                                                                                |
| Test                                                                                                    | Test                                                                                                    |
| Email (optional)                                                                                                    | Phone (optional)                                                                                         |
| (test@test.com                                                                                                    | +44 V Example: 07400 123                                                                                 |
| Needed to authenticate the cust<br>processing                                                                                                    | omer for Will be shared with payment providers for processing                                            |
| Identifier (optional)                                                                                                    |                                                                                                    |
|                                                                                                    |                                                                                                    |
|                                                                                                    |                                                                                                    |
| Billing Details                                                                                                    | Last Name                                                                                                |
| Billing Details<br>First Name                                                                                                    | Last Name<br>test                                                                                        |
| Billing Details<br>First Name<br>test<br>Address Line 1 (optional)                                                                                                 | Last Name<br>test<br>Address Line 2 (optional)                                                           |
| Billing Details<br>First Name<br>(test<br>Address Line 1 (optional)<br>(test                                                                                       | Last Name<br>test<br>Address Line 2 (optional)                                                           |
| Billing Details<br>First Name<br>test<br>Address Line 1 (optional)<br>test<br>Zip Code (optional)                                                                  | Last Name<br>test<br>Address Line 2 (optional)<br>32<br>City (optional)                                  |
| Billing Details<br>First Name<br>(test<br>Address Line 1 (optional)<br>(test<br>Zip Code (optional)<br>(234234                                                     | Last Name<br>test<br>Address Line 2 (optional)<br>32<br>City (optional)<br>test                          |
| Billing Details<br>First Name<br>test<br>Address Line 1 (optional)<br>test<br>Zip Code (optional)<br>234234<br>Country (optional)                                  | Last Name<br>test<br>Address Line 2 (optional)<br>32<br>City (optional)<br>test<br>State/Province/Region |
| Billing Details<br>First Name<br>test<br>Address Line 1 (optional)<br>test<br>Zip Code (optional)<br>234234<br>Country (optional)<br>United Kingdom of Great Brita | Last Name test Address Line 2 (optional) 32 City (optional) test State/Province/Region (optional)        |